# Tender Lot Evaluation Process

Evaluation of all submissions on a certain tender

| 1 Navigate to <u>bid.rw/client/home</u>                                                      |                                                                                                    |
|----------------------------------------------------------------------------------------------|----------------------------------------------------------------------------------------------------|
| 2 Click "Tenders"                                                                            |                                                                                                    |
| Qe-Bid Home Tenders Contracts - Staffs                                                       | e-Catalog FAQ Help 🧔 🖓 Alleluia Adr                                                                     |
| My Tenders         Goods       5         Consultancy       0         Non Consultancy       0 | + New Tende                                                                                             |
| 5<br>6<br>7<br>7<br>7<br>7<br>7<br>7<br>7<br>7<br>7<br>7<br>7<br>7<br>7                      | Goods: 100.0%<br>Non Consultant Services 0.0%<br>Works 0.0%<br>Goods 100.0%<br>Consultant Services 0.0% |

# Click "Tender Evaluation"

| Qe-Bid                                                             | Home Tenders Contracts Staffs e-Catalog FAQ Help                              | 💭 📣 Alleluia Adı |
|--------------------------------------------------------------------|-------------------------------------------------------------------------------|------------------|
| My Tenders                                                         | Tenders Notices Procurement Plan                                              | + New Tende      |
| Goods 5                                                            | Wy Tenders<br>Tender Evaluation<br>Attended Tenders V O<br>Works O<br>Works O |                  |
| 5                                                                  | =                                                                             | Goods: 100.0%    |
| 4<br>1<br>1<br>1<br>1<br>1<br>1<br>1<br>1<br>1<br>1<br>1<br>1<br>1 | Works 0.0%                                                                    | 0.0%             |

| 4      | Click actions               | on a tender yo     | u want to evaluate                            |                      |
|--------|-----------------------------|--------------------|-----------------------------------------------|----------------------|
| Bid    | Home                        | Tenders  Contracts | Staffs e-Catalog FAQ Help                     | 🔎 🔍 Alleluia Admin 👻 |
| nder C | pening                      |                    |                                               |                      |
| # ^    | Tender Ref Number           | LOT Number         | Title                                         |                      |
|        | TREF0000020                 | LOT000021          | TENDER FOR PROVISION OF SCHOOL BAGS           | Actons V             |
| 2      | TREF0000007                 | LOT000008          | CALL FOR TENDER FOR SUPPLYING COMPUTER        | Actions 🔻            |
| l      | TREF0000002                 | LOT000003          | TENDER FOR SUPPLY OF TWENTY (20) SMART PHONES | Actions 🔻            |
| ~      | Showing 1 to 3 of 3 records |                    |                                               | < 1 >                |

#### Click "(2) Submissions", the total submissions are two

| Bid    | Home                        | Tenders  Contracts | ✓ Staffs e-Catalog FAQ Help                   | 💭 🔺 Alleluia Admin 👻              |
|--------|-----------------------------|--------------------|-----------------------------------------------|-----------------------------------|
| nder O | pening                      |                    |                                               |                                   |
| # ^    | Tender Ref Number           | LOT Number         | Title                                         |                                   |
| I      | TREF0000020                 | LOT0000021         | TENDER FOR PROVISION OF SCHOOL BAGS           | Actions 🔻                         |
| 811    | TREF0000007                 | LOT000008          | CALL FOR TENDER FOR SUPPLYING COMPUTER        | (2) Submissions<br>(0) Complaints |
| I      | TREF0000002                 | LOT000003          | TENDER FOR SUPPLY OF TWENTY (20) SMART PHONES | Actions 🔻                         |
| ~      | Showing 1 to 3 of 3 records |                    |                                               |                                   |

| 6 | Click Evaluations         |                          |                    |             |         |                   |
|---|---------------------------|--------------------------|--------------------|-------------|---------|-------------------|
| ( | ၃ e-Bid                   | Home Tenders 🔻           | Contracts 👻 Staffs | e-Catalog F | AQ Help | 🗘 🛯 🔍 Alleluia Ac |
|   | LOT Name : TENDER FO      | R PROVISION OF SCHOO     | DL BAGS            |             |         |                   |
|   | DEI<br>Submission da      | te : 2022-12-23 10:16:36 | raluat ons -       |             |         |                   |
|   | PE Pepsi<br>Submission da | te : 2022-12-23 10:25:30 | valuations 🔻       |             |         |                   |
| • |                           |                          |                    |             |         |                   |

# 7 Click "Administrative Evaluation"

| LOT Name : TENDER F    | OR PROVISION OF S          | CHOOL BAGS                                        |      |  |  |  |
|------------------------|----------------------------|---------------------------------------------------|------|--|--|--|
| Dell<br>Submission     | date : 2022-12-23 10:16:36 | Evaluations 🔻                                     |      |  |  |  |
| PE Pepsi<br>Submission | date : 2022-12-23 10:25:30 | Administrative<br>Evaluation<br>Technical Evaluat | tion |  |  |  |
|                        |                            |                                                   |      |  |  |  |

| Tender LOT Evaluation                    |                                   | Alleluia Adm |
|------------------------------------------|-----------------------------------|--------------|
| Attachments section                      |                                   |              |
| Administrative<br>بل Download Attachment | Comment                           |              |
| Decision section                         |                                   |              |
| Evaluation                               | Administrative evaluation Comment |              |
| Select                                   |                                   |              |

# **9** Click the "Administrative evaluation Comment" field.

| -Bid         | Tender LOT Evaluation | ×                                 | 📣 Alleluia Admin 👻 |
|--------------|-----------------------|-----------------------------------|--------------------|
| )T Name : Ti | Attachments section   |                                   |                    |
| DE Sut       | Administrative        | Comment Pass                      |                    |
| PE Pe sut    | Decision section      |                                   |                    |
|              | Evaluation Pass       | Administrative evaluation Comment |                    |
|              |                       | Close Confirm                     |                    |

## 10 Click "Confirm"

| -Bid        | Tender LOT Evaluation | ×                                      | 📣 Alleluia Admin 👻 |
|-------------|-----------------------|----------------------------------------|--------------------|
| T Name : Ti | Attachments section   |                                        |                    |
| DE De sut   | Administrative        | Comment Pass                           |                    |
| PE Pe sut   | Decision section      |                                        |                    |
|             | Evaluation<br>Pass    | Administrative evaluation Comment Pass |                    |
| Y           |                       | Close Covim                            |                    |

#### Click "Evaluations"

| ( | ၃ e-Bid                                       | Home Tenders        | <ul> <li>Contracts </li> </ul> | Staffs | e-Catalog | FAQ | Help | Ģ | Alleluia Ac |
|---|-----------------------------------------------|---------------------|--------------------------------|--------|-----------|-----|------|---|-------------|
|   | Alert     Evaluation done succes              | sfully              |                                |        |           |     |      |   |             |
|   | LOT Name : TENDER FOR                         | PROVISION OF SCH    | OOL BAGS                       |        |           |     |      |   |             |
|   | Dell<br>Submission date<br>Administrative Eve | 2022-12-23 10:16:36 | Evaluations                    |        |           |     |      |   |             |
|   | Pepsi<br>Submission date                      | 2022-12-23 10:25:30 | Evaluations 🔻                  |        |           |     |      |   |             |
|   |                                               |                     |                                |        |           |     |      |   |             |

| 12 | Click "Administrativ                               | e details"               |                     |           |          |   |             |
|----|----------------------------------------------------|--------------------------|---------------------|-----------|----------|---|-------------|
| (  | Qe-Bid                                             | Home Tenders 🔻           | Contracts 👻 Staffs  | e-Catalog | FAQ Help | Ģ | Alleluia Ac |
|    | Alert     Evaluation done successful               | lly                      |                     |           |          |   |             |
|    | LOT Name : TENDER FOR PR                           | OVISION OF SCHOO         | DL BAGS             |           |          |   |             |
|    | Dell<br>Submission date :<br>Administrative Evalue | 2022-12-23 10:16:36 EV   | raluations <b>•</b> |           |          |   |             |
|    | Pepsi<br>Submission date :                         | T<br>2022-12-23 10:25:30 | echnical Evaluation |           |          |   |             |
|    |                                                    |                          |                     |           |          |   |             |

# Click this dropdown, to decide

| <ul> <li>Alert</li> <li>Evaluation</li> </ul> | Attachments section               |                            |
|-----------------------------------------------|-----------------------------------|----------------------------|
| LOT Name : Ti                                 | Administrative                    | Evaluation Comment<br>Pass |
| De<br>DE <sup>Sut</sup>                       | Administrative section            | Administrative Comment     |
| <u>(4</u>                                     | Pass<br>Approve Administrative ev | Pass                       |
| PE Suk                                        | Decision Select                   | Approve evaluation Comment |
| 1                                             |                                   |                            |

# Click the "Evaluation Comment" field.

| e-Bid               | Attachments section                                     |                                            | 📣 Alleluia Admin 👻 |
|---------------------|---------------------------------------------------------|--------------------------------------------|--------------------|
| Alert<br>Evaluation | Administrative<br>في Download Attachment                | Evaluation Comment<br>Pass                 | ×                  |
|                     | Administrative section                                  |                                            |                    |
| LOT Name : TI       | Administrative Decision Pass Approve Administrative eve | Administrative Comment<br>Pass<br>aluation |                    |
| DE Pe               | Decision<br>Approve                                     | Approve evaluation Comment                 |                    |
| Sut                 |                                                         | Close Submit                               |                    |

# 15 Click "Submit"

| lid                 | Attachments section      |                            | Alleluia Admin 👻 |
|---------------------|--------------------------|----------------------------|------------------|
|                     | Administrative           | Evaluation Comment         |                  |
| Alert<br>Evaluation | 🕁 Download Attachment    | Pass                       | ×                |
|                     | Administrative section   |                            |                  |
| ame : T             | Administrative Decision  | Administrative Comment     |                  |
|                     | Pass                     | Pass                       |                  |
| De<br>Sut           | Approve Administrative e | valuation                  |                  |
|                     | Decision                 | Approve evaluation Comment |                  |
|                     | Approve                  | V Pass V                   |                  |
| Pe                  |                          |                            |                  |
| Sut                 |                          |                            |                  |
| _                   |                          | Close Submit               |                  |
| 7                   |                          |                            |                  |

| 16 Click Evaluations                                                                |
|-------------------------------------------------------------------------------------|
| Alert<br>Evaluation approved successfully                                           |
| )T Name : TENDER FOR PROVISION OF SCHOOL BAGS                                       |
| Dell<br>Submission date : 2022-12-23 10:16:36<br>Administrative Evaluation Approved |
| Pepsi<br>Submission date : 2022-12-23 10:25:30 Evaluations V                        |
|                                                                                     |

### Click "Technical Evaluation"

| Evaluation approved successfully               | CHOOL BAGS                                   |
|------------------------------------------------|----------------------------------------------|
|                                                |                                              |
| Dell<br>Submission date : 2022-12-23 10:16:36  | Evaluations 🔻                                |
| Administrative Evaluation Approved             | Administrative details                       |
| Pepsi<br>Submission date : 2022-12-23 10:25:30 | Technical Evaluation<br>Financial Evaluation |
|                                                |                                              |

# Click this number field, to provides marks according to all criterias

| Qe-Bid               | Decis | sion section           |       |       |         | Alleluia Ac |
|----------------------|-------|------------------------|-------|-------|---------|-------------|
| Alert     Evaluation | #     | Criteria               | Total | Marks | Comment |             |
| LOT Name : Ti        | ĩ     | Bags from Italy        | 15    | :     |         |             |
| DE Sut               | 2     | Medium Sized Bags      | 15    |       |         |             |
| PE Pe sut            | 3     | Black colored bags     | 15    |       |         |             |
|                      | Techn | ical evaluation Commen | t     |       |         |             |
|                      |       |                        |       |       |         |             |

# Click this field, to give your comment

| is | ion section        |       |               | Alleluia Ad |
|----|--------------------|-------|---------------|-------------|
| £  | Criteria           | Total | Marks Comment |             |
|    | Bags from Italy    | 15    | 15 🗸          |             |
|    | Medium Sized Bags  | 15    | 15            |             |
|    | Black colored bags | 15    |               |             |

20 Type "Pass"

# 21 Click the "Technical evaluation Comment" field, to give overall comments

| Qe-Bid                  | 1 Bags from Italy          | 15  | 15 V Pass | Alleluia Admin - |
|-------------------------|----------------------------|-----|-----------|------------------|
| LOT Name : T            | 2 Medium Sized Bags        | 15  | 15 V Pass | ×                |
| De<br>DE <sup>Sut</sup> | 3 Black colored bags       | 15  | 14 V Pass |                  |
| PE                      | Technical evaluation Comme | ent |           |                  |
| Sur                     |                            |     |           | Close Confirm    |

## 22 Click "Confirm"

| -Bid                | 1     | Bags from Italy       | 15      | 15 🗸 | Pass | ~          | 📣 Alleluia Admin 👻 |
|---------------------|-------|-----------------------|---------|------|------|------------|--------------------|
| Alert<br>Evaluation | 2     | Medium Sized Bags     | 15      | 15 🗸 | Pass | ~          | ×                  |
| )T Name : Ti        |       |                       |         |      |      |            |                    |
| De<br>DE            | 3     | Black colored bags    | 15      | 14 🗸 | Pass | •          |                    |
| •                   | Techn | ical evaluation Comme | nt      |      |      |            |                    |
| PE Sut              | Met   |                       | interio |      |      |            |                    |
|                     |       |                       |         |      |      | Close Comm |                    |
|                     |       |                       |         |      |      |            |                    |

# 23 Click Evaluations

| Alert<br>Evaluation done successfully                                                                           |
|----------------------------------------------------------------------------------------------------|
| OT Name : TENDER FOR PROVISION OF SCHOOL BAGS                                                                   |
| DEI<br>Submission date : 2022-12-23 10:16:36<br>Administrative Evaluation Approved Technical Evaluation Pending |
| Pepsi<br>Submission date : 2022-12-23 10:25:30 Evaluations                                                      |
|                                                                                                    |

| 24 Click "Technical details"                   |                                              |
|------------------------------------------------|----------------------------------------------|
| Evaluation done successfully                   |                                              |
| LOT Name : TENDER FOR PROVISION OF SCHO        | OL BAGS                                      |
| Dell<br>Submission date : 2022-12-23 10:16:36  | valuations  Administrative details           |
| Pepsi<br>Submission date : 2022-12-23 10:25:30 | Technical detpils ()<br>Financial Evaluation |
|                                                |                                              |

#### 25 Click this dropdown, to make a decision Qe-Bid 1 Bags from Italy 15 15 Pass Alleluia Ac 2 Medium Sized Bags 15 15 Pass Alert Evaluation 3 Black colored bags 15 14 Pass LOT Name : T Technical Decision Technical Comment 98% Met tender lot evaluation criteria De Approve Technical evaluation Suk 0 Decision Approve evaluation Comment -- Select --Pe Sub Close

#### **26** Click the "Approve evaluation Comment" field.

| -Bid         | 1                         | Bags from Italy                       | 15                 | 15                     | Pass                    | AL #   | Ileluia Admin 👻 |  |
|--------------|---------------------------|---------------------------------------|--------------------|------------------------|-------------------------|--------|-----------------|--|
| Alert        | 2                         | Medium Sized Bags                     | 15                 | 15                     | Pass                    |        | ×               |  |
| Evaluation   | 3                         | Black colored bags                    | 15                 | 14                     | Pass                    |        |                 |  |
| DT Name : Ti | Technica<br>98%<br>Approv | I Decision<br>re Technical evaluation | Technic<br>Met ten | al Comm<br>der lot eva | ent<br>luation criteria |        |                 |  |
| OF O         | Decision                  | /e                                    | Approv             | e evaluati             | on Comment              |        |                 |  |
| PE Sut       |                           |                                       |                    |                        | Close                   | Submit |                 |  |
| 1            |                           |                                       |                    |                        | _                       | _      |                 |  |

# 27 Click "Submit"

| -Bid        | 1        | Bags from Italy         | 15 | 15                  | Pass            | 📣 Alleluia Admin 👻 |
|-------------|----------|-------------------------|----|---------------------|-----------------|--------------------|
| Alert       | 2        | Medium Sized Bags       | 15 | 15                  | Pass            | ×                  |
| LVUIGUIOI   | 3        | Black colored bags      | 15 | 14                  | Pass            |                    |
| )T Name : T | Technico | al Decision             | Te | chnical Comme       | nt              |                    |
|             | 98%      |                         | M  | et tender lot evalu | lation criteria |                    |
| DE Sut      | Approv   | ve Technical evaluation |    |                     | n Comment       |                    |
|             | Decision |                         | A  | -                   | n Comment       |                    |
|             | Appro    | ve                      |    | Pass                |                 |                    |
| Pe Pe       |          |                         | L  |                     |                 |                    |
| Sub         |          |                         |    |                     | Close           |                    |
|             |          |                         |    |                     |                 |                    |

| 28 | Click "Evaluations"                                                                                               |
|----|----------------------------------------------------------------------------------------------------|
|    | Qe-Bid Home Tenders - Contracts - Staffs e-Catalog FAQ Help 4 Alleluia                                            |
|    | Alert     Evaluation approved successfully                                                                        |
|    | LOT Name : TENDER FOR PROVISION OF SCHOOL BAGS                                                                    |
|    | Dell<br>Submission date : 2022-12-23 10:16:36<br>Administrative Evaluation Approved Technical Evaluation Approved |
|    | Pepsi<br>Submission date : 2022-12-23 10:25:30 Evaluations                                                        |
|    |                                                                                                    |

#### 29 Click "Financial Evaluation"

| Alert<br>Evaluation approved s          | successfully                                       |                   |          |  |  |  |
|-----------------------------------------|----------------------------------------------------|-------------------|----------|--|--|--|
| OT Name : TENDER FO                     | R PROVISION OF S                                   | CHOOL BAGS        |          |  |  |  |
| Dell<br>Submission dat<br>Administrativ | te : 2022-12-23 10:16:36<br>re Evaluation Approved | Evaluations       | etails 👔 |  |  |  |
| Pepsi<br>Submission dat                 | te : 2022-12-23 10:25:30                           | Technical details | on       |  |  |  |

# Click the "Comment" field.

| e-Bid               | Tender LOT Evaluation |                              | ×  | 🔍 Alleluia Admin 👻 |
|---------------------|-----------------------|------------------------------|----|--------------------|
| Alert<br>Evaluation | Attachments section   |                              |    | ×                  |
| DT Name : Ti        | Price Schedule        | Comment                      | i. |                    |
| Pe                  | Financial score       | Financial evaluation Comment |    |                    |
| PE Sut              |                       | Close Confirm                | 10 |                    |

# **31** Click the "Financial score" field, to provide marks

| <ul> <li>Alert</li> <li>Evaluation</li> </ul> | Attachments section |                              |
|-----------------------------------------------|---------------------|------------------------------|
| LOT Name :                                    | TI Price Schedule   | Comment                      |
| DE St                                         | Decision section    |                              |
| PE                                            | Financial score     | Financial evaluation Comment |
|                                               |                     | Close                        |

## Click the "Financial evaluation Comment" field.

| s section                     |                             |
|-------------------------------|-----------------------------|
| C.<br>.↓, Download Attachment | Pass                        |
| tion                          |                             |
| Fi                            | inancial evaluation Comment |
|                               | Close Confirm               |

# 33 Click "Confirm"

| on             |                              | × |
|----------------|------------------------------|---|
| oad Attachment | Comment Pass                 |   |
|                | Financial evaluation Comment |   |
|                | Close Confirm                |   |

| 34  | <b>4</b> c           | Click "Evaluations"                                                                                                    |
|-----|----------------------|----------------------------------------------------------------------------------------------------|
| ~   | <b>Aler</b><br>Evalu | t<br>lation done successfully                                                                                                    |
| LOT | Name                 | e : TENDER FOR PROVISION OF SCHOOL BAGS                                                                                                    |
|     | DE                   | Dell         Submission date : 2022-12-23 10:16:36         Evaluation s         O Administrative Evaluation Approved         Technical Evaluation Approved    Financial Evaluation Pending |
|     | PE                   | Pepsi<br>Submission date : 2022-12-23 10:25:30 Evaluations                                                                                                    |

#### 35 Click "Financial details"

| Alert<br>Evaluation done succes         | ssfully                                    |                   |               |               |                 |  |  |
|-----------------------------------------|--------------------------------------------|-------------------|---------------|---------------|-----------------|--|--|
| LOT Name : TENDER FOR                   | PROVISION OF SC                            | HOOL BAGS         |               |               |                 |  |  |
| DE<br>Submission date<br>Administrative | 2022-12-23 10:16:36<br>Evaluation Approved | Evaluations 💌     | ails <b>O</b> | Financial Eva | luation Pending |  |  |
| PE Pepsi<br>Submission date             | 9 : 2022-12-23 10:25:30                    | Technical details | 0             |               |                 |  |  |
|                                         |                                            |                   |               |               |                 |  |  |

# Click this dropdown, to make decision

| Qe-Bid                  | Attachments section               |                            |              | Alleluia Ac |
|-------------------------|-----------------------------------|----------------------------|--------------|-------------|
| Alert<br>Evaluation     | Price Schedule                    | Evaluation Comment<br>Pass |              |             |
| LOT Name : T            | Financial section                 | Financial Comment          |              |             |
| De<br>DE <sup>Sut</sup> | 90%<br>Approve Financial evaluati | Pass                       |              |             |
|                         | Decision Select                   | Approve evaluation         | Comment      |             |
| PE Sut                  |                                   |                            | Close Submit |             |
|                         |                                   |                            |              |             |

#### Click the "Evaluation Comment" field.

| Bid                 | Attachments section       |                            | Alleluia Admin 👻 |
|---------------------|---------------------------|----------------------------|------------------|
|                     | Price Schedule            | Evaluation Comment         | -                |
| Alert<br>Evaluation | ني Download Attachment    | Pass                       | ×                |
|                     | Financial section         |                            |                  |
| Name : Ti           | Financial Decision        | Financial Comment          |                  |
|                     | 90%                       | Pass                       |                  |
| DE De               | Approve Financial evaluat | tion                       |                  |
| 0                   | Decision                  | Approve evaluation Comment |                  |
|                     | Approve                   |                            |                  |
| PE Sut              |                           |                            | _                |
|                     |                           | Close Submit               |                  |
|                     |                           |                            |                  |

| 38 Click "Submit" |                                                  |   |  |
|-------------------|--------------------------------------------------|---|--|
| ment              |                                                  | × |  |
|                   | Financial Comment<br>Pass                        |   |  |
| evaluation        |                                                  |   |  |
| ✓                 | Approve evaluation Comment          Pass       2 |   |  |
|                   | Close                                            |   |  |

#### **39** Click "Evaluation Ranking"

| BIG                               | Home Ter           | nders 👻 C          | ontracts 🝷     | Staffs   | e-Catalog        | FAQ        | Неір     | Q.         | Alleluia ,     | Admin 👻 |
|-----------------------------------|--------------------|--------------------|----------------|----------|------------------|------------|----------|------------|----------------|---------|
| Alert<br>Evaluation approved succ | cessfully          |                    |                |          |                  |            |          |            |                | ×       |
| Name : TENDER FOR P               | ROVISION OF        | SCHOOL             | BAGS           |          |                  |            |          | $\bigcirc$ | aluation Ranki | ng      |
| Dell<br>Submission date :         | 2022-12-23 10:16:3 | 6 Evalu            | ations 🔻       |          |                  |            |          |            |                |         |
| Administrative Ev                 | aluation Approved  | Techni             | cal Evaluation | Approved | Serial Financial | Evaluatio  | Approved |            |                |         |
| Pepsi<br>Submission date :        | 2022-12-23 10:25:3 | Techni<br>30 Evalu | ations 🔻       | Approved | S Financial I    | Evaluation | Approved |            |                |         |

#### 40 Click "Confirm Evaluation" -Bid 🗘 🛯 Alleluia Admin 👻 Home Tenders - Contracts - Staffs e-Catalog FAQ Help anking Information Search: 0 ~ Total Successful bidder Technical Score nking Company Name Financial Score Award Price Lot No Score LOT000021 5,900,000.00 Dell 98 90 95 No LOT000021 Pepsi 29 30 29 5,900,000.00 No owing 1 to 2 of 2 records

#### 41 Click "Confirm"

| king Inf | Cormation | Home<br>Compc<br>Name<br>Dell<br>Pepsi | Confirm Evaluation<br>Are you sure You want to confirm this evaluation? | <b></b><br>00.00 | Confirm Evaluation  Search:  Successful bidder  No  No  Confirm Evaluation  Successful bidder  Successful bidder  Successful bi |  |
|----------|-----------|----------------------------------------|-------------------------------------------------------------------------|------------------|----------------------------------------------------------------------------------------------------|--|
|          | ~         |                                        |                                                                         |                  |                                                                                                    |  |

# 42 Click this dropdown, to select a successful bidder generated by the system

| -Bid         |              | Hom          | Confirm Evaluation      |         |    | ×            | <b>(</b>             | Alleluia Admin 👻 |
|--------------|--------------|--------------|-------------------------|---------|----|--------------|----------------------|------------------|
| anking Ini   | formation    |              | Successful bidder       |         |    |              | ⊘ Confirm            | Evaluation       |
| 0 ~          |              |              | Select successful bidde | er      |    |              | Search:              |                  |
| nking        | Lot No       | Comj<br>Name |                         | × Close | ⊗c | onfirm       | Successful<br>bidder |                  |
|              | LOT0000021   | Dell         | 98                      | 90      | 95 | 5,900,000.00 | No                   |                  |
|              | LOT0000021   | Pepsi        | 29                      | 30      | 29 | 5,900,000.00 | No                   |                  |
| owing 1 to 2 | of 2 records |              |                         |         |    |              | <                    | 1 >              |
|              |              |              |                         |         |    |              |                      |                  |
|              |              |              |                         |         |    |              |                      |                  |

#### 43 Click "Confirm"

| -Bid        |                | Hom          | Confirm Evaluation |         |     | ×            | 💭 🔺 Allelui          | a Admin 👻 |
|-------------|----------------|--------------|--------------------|---------|-----|--------------|----------------------|-----------|
| nking In    | formation      |              | Successful bidder  |         |     | - 1          | ⊙ Confirm Evalu      | ation     |
| ~           |                |              | Dell - Score:95    |         |     |              | Search:              |           |
| king        | Lot No         | Comj<br>Nami |                    | × Close | 000 | unit/m       | Successful<br>bidder |           |
|             | LOT0000021     | Dell         | 98                 | 90      | 95  | 5,900,000.00 | No                   |           |
|             | LOT0000021     | Pepsi        | 29                 | 30      | 29  | 5,900,000.00 | NO                   |           |
| wing 1 to 2 | 2 of 2 records |              |                    |         |     |              | < 1                  | •         |
|             |                |              |                    |         |     |              |                      |           |
|             |                |              |                    |         |     |              |                      |           |

# 44 Click "Award", to send a notification to the successful bidder

| Bid                                 | Home            | Tenders 💌 | Contracts 🝷        | Staffs             | e-Catalog      | FAQ | Неір         | Ĺ                    | 🕈 📣 Alleluia Admin 👻    |
|-------------------------------------|-----------------|-----------|--------------------|--------------------|----------------|-----|--------------|----------------------|-------------------------|
| Alert<br>Evaluation confirmed succe | essfully        |           |                    |                    |                |     |              |                      | ×                       |
| nking Information                   |                 |           |                    |                    |                |     |              | 6                    | Restart Evaluation      |
| ~                                   |                 |           |                    |                    |                |     |              | Sear                 | ch:                     |
| king Lot No                         | Company<br>Name |           | Technical<br>Score | Financial<br>Score | Total<br>Score | A   | ward Price   | Successful<br>bidder | Send award notification |
| LOT0000021                          | Dell            |           | 98                 | 90                 | 95             | i   | 5,900,000.00 | Yes                  | Award                   |
| LOT0000021                          | Pepsi           |           | 29                 | 30                 | 29             |     | 5,900,000.00 | No                   |                         |
|                                     |                 |           |                    |                    |                |     |              |                      |                         |

# 45 Click this field, to compose a winning message

| Ale        | rt                 | oo oo fully   | Send Award N    | otification    |            | ×         |                   |             |
|------------|--------------------|---------------|-----------------|----------------|------------|-----------|-------------------|-------------|
| • EVGR     | autori commined su | ccessiony     | Message         |                |            |           |                   |             |
| Ranking    | Information        |               |                 |                |            | ,         | *                 | ⊘ Restart E |
| 10         |                    |               | Award attachmen | t              |            |           | S                 | earch:      |
| 10 0       |                    |               | Choose File     | No file chosen |            |           |                   |             |
| Ranking    | Lot No             | Compa<br>Name |                 |                |            |           | Success<br>bidder | ful         |
| 1          | LOT0000021         | Dell          |                 |                | imes Close | ⊙ Confirm | Yes               |             |
| 2          | LOT0000021         | Pepsi         | ٤.              | 5 50           | 20         | 0,000,000 | No                |             |
| Showing 1t | o 2 of 2 records   |               |                 |                |            |           |                   | <           |

# Click the "Award attachment" field.

|             | <b>rt</b><br>uation confirmed su | ccessfully    |                                                |                      |
|-------------|----------------------------------|---------------|------------------------------------------------|----------------------|
|             |                                  | · · · · · ·   | Message                                        |                      |
| Ranking     | Information                      |               | You have won this tender                       | ⊘ Restart Evaluat    |
| 10 🗸        |                                  |               | Award attachment<br>Choose File No file chosen | Search:              |
| Ranking     | Lot No                           | Compa<br>Name |                                                | Successful<br>bidder |
| 1           | LOT0000021                       | Dell          | × Close                                        | m Yes Award          |
| 2           | LOT0000021                       | Pepsi         | 20 00 20 0,00                                  | No                   |
| Showing 1 t | to 2 of 2 records                |               |                                                | < 🚺                  |

# 47 Click "Confirm"

| Bid                     | Home        |                          | 💭 🛛 Alleluia Admin 🕤 |
|-------------------------|-------------|--------------------------|----------------------|
| Alert                   | icoccofully | Send Award Notification  | ×                    |
| Evaluation committed st | iccessiony  | Message                  |                      |
| king Information        |             | You have won this tender | Restart Evaluation   |
|                         |             |                          | "                    |
| ~                       |             | Award attachment         | Search:              |
| ing                     | Compa       | Choose the Chon Logo.phg | Suggestil            |
| Lot No                  | Name        |                          | bidder               |
| LOT0000021              | Dell        | × Close                  | Comirm Yes Award     |
| LOT0000021              | Pepsi       | 20 00 20                 | 0,000,000.00         |
|                         |             |                          |                      |

| Bid       Home       Torders       Contracts       Staffs       e-Catolog       FAQ       Help       Image: Contracts       Contracts       FAQ       Help       Image: Contracts       Contracts       FAQ       Help       Image: Contracts       FAQ       Help       Image: Contracts       FAQ       Help       Image: Contracts       FAQ       Help       Image: Contracts       FAQ       Help       Image: Contracts       FA       Help       Image: Contracts       FA       Help       Image: Contracts       FA       Help       Image: Contracts       FA       Help       Image: Contracts       FA       Help       Image: Contracts       FA       Help       FA       FA                                                                                                    | 48                 | Now a n            | otifica        | ation is  | sent suc           | cess             | fully        |              |              |                      |                  |  |
|----------------------------------------------------------------------------------------------------|--------------------|--------------------|----------------|-----------|--------------------|------------------|--------------|--------------|--------------|----------------------|------------------|--|
| Alert         Notification sent successfull         Search:         Search:         Search:         Search:         Search:         Search:         Search:         Lot No       Company       Technical       Soore       Award Price       Successful         Lot No       Company       Technical       Soore       Award Price       Successful         Lot 0000021       Del 1       9       6       Spo0,000.00       Company       Company       Soore       Successful       Successful         Lot 0000021       Dell       98       90       95       5,900,000.00       Company       Company       Colspan="5">Company         wing 1 to 2 of 2 records       Dell       29       30       29       5,900,000.00       Company       Company       Company       Company       Company       Company       Company       Company       Company       Company       Company       Company       Company       Co                                                                                                    | Bid                |                    | Home           | Tenders 💌 | Contracts 💌        | Staffs           | e-Catalog    | FAQ          | Help         | ¢                    | Alleluia Admin - |  |
| Search:         sing       Lot No       Company<br>Name       Technical<br>Score       Financial<br>Score       Total<br>Score       Award Price       Successful<br>Sidder         L01000021       Dell       98       90       95       5,900,000.00       Ves       1         L01000021       Dell       98       90       95       5,900,000.00       Ves       1                                                                                                    | Alert<br>Notificat | ion sent successfu | illy           |           |                    |                  |              |              |              |                      | ×                |  |
| Image: Search:       Search:         Search:       Search:         Image: Search:       Search:         Image: Search:       Search:         Image: Search:       Search:         Image: Search:       Search:         Image: Search:       Search:         Image: Search:       Search:         Image: Search:       Search:         Image: Search:       Search:         Image: Search:       Search:       Search:         Image: Search:       Search:       Search:       Search:         Image: Search:       Search:       Search:       Search:         Image: Search:       Search:       Search:       Search:         Image: Search:       Search:       Search:       Search:       Search:         Image: Search:       Search:       Search:       Search:       Search:         Image: Search:       Search:       Search:       Search:       Search:         Image: Search:       Search:       Search:       Search:       Search:         Image: Search:       Search:       Search:       Search:       Search:         Image: Search:       Search:       Search:       Search:       Search:         Image:                                                                                                    | nking Info         | ormation           |                |           |                    |                  |              |              |              |                      |                  |  |
| drig       Lot No       Company<br>Name       Technical<br>Score       Financial<br>Score       Total<br>Score       Award Price       Successful<br>bidder         LOT000021       Dell       98       90       95       5,900,000.00       Ves       1         LOT000021       Pepsi       29       30       29       5,900,000.00       No       Ves       1         wing 1 to 2 of 2 records       Ves       Ves       Ves       1       1       1       1       1       1       1       1       1       1       1       1       1       1       1       1       1       1       1       1       1       1       1       1       1       1       1       1       1       1       1       1       1       1       1       1       1       1       1       1       1       1       1       1       1       1       1       1       1       1       1       1       1       1       1       1       1       1       1       1       1       1       1       1       1       1       1       1       1       1       1       1       1       1       1       1       1 <td>~</td> <td></td> <td></td> <td></td> <td></td> <td></td> <td></td> <td></td> <td></td> <td>Search:</td> <td></td> <td></td>                                                                                                    | ~                  |                    |                |           |                    |                  |              |              |              | Search:              |                  |  |
| LOT0000021       Dell       98       90       95       5,900,000.00       Ves       Image: Comparison of the state of the state of t | king               | Lot No             | Compan<br>Name | у         | Technical<br>Score | Financi<br>Score | ial To<br>So | otal<br>core | Award Price  | Successful<br>bidder |                  |  |
| LOT0000021         Pepsi         29         30         29         5,900,000.00         No           wing 1 to 2 of 2 records            1         >                                                                                                    |                    | LOT0000021         | Dell           |           | 98                 | 90               | D            | 95           | 5,900,000.00 | Yes                  | ل                |  |
| wing 1 to 2 of 2 records                                                                                                    |                    | LOT0000021         | Pepsi          |           | 29                 | 30               | 0            | 29           | 5,900,000.00 | No                   |                  |  |
|                                                                                                    | wing 1 to 2 d      | of 2 records       |                |           |                    |                  |              |              |              |                      | < 1 >            |  |

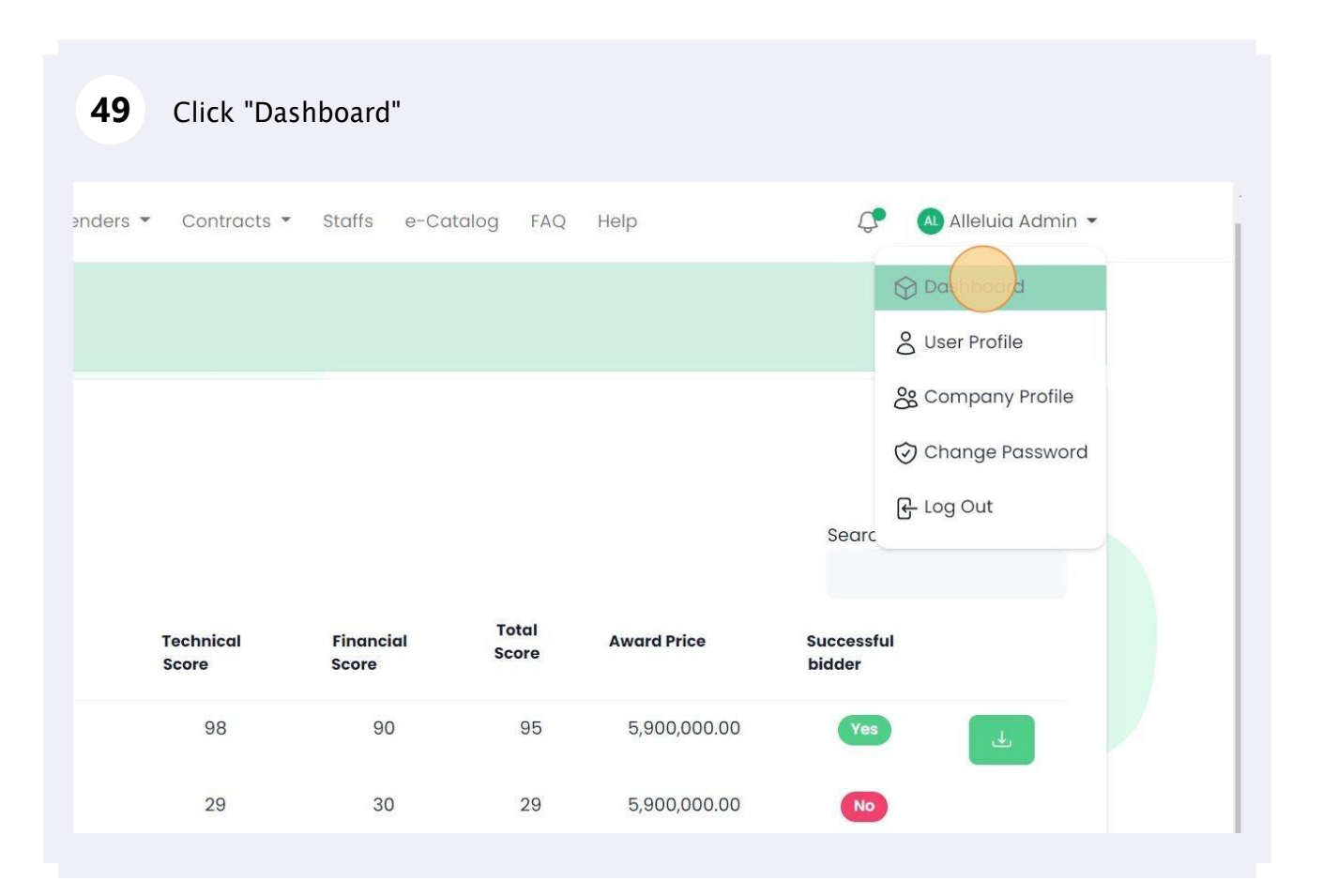